# FOR FOCOUS ENTROPOSED DE CUENTA BORTAL DE CUENTA

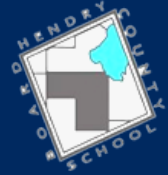

HENDRY COUNTY DISTRICT SCHOOLS

Necesitará una conexión a Internet y una dirección de correo válida para registrarse en el Portal de Padres del Distrito Escolar de Hendry. Los exploradores compatibles son Google Chrome, Safari y Mozilla Firefox. Microsoft Internet Explorer NO es compatible.

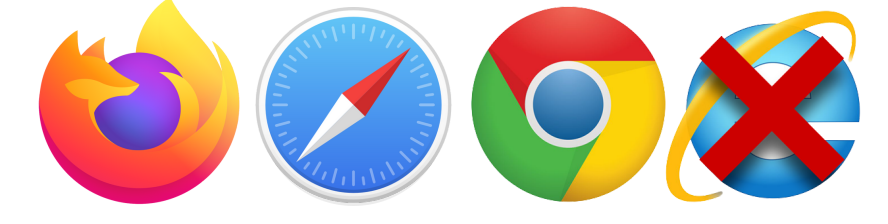

### PASO 1

Navegue a la Siguiente Dirección: https://hendry.focusschoolsoftware.com/focus/auth

Haga click en esta caja si no está registrado en el Portal Parental de FOCUS.

Haga clic aquí para crear/actualizar su cuenta de portal de padres de Focus en español

#### **Rellene todos los campos requeridos**

**PASO 2** 

Por favor escriba su nombre exactamente como aparece en su licencia de manejo y proporcione una dirección de correo electrónico válida:

Debe usar una dirección de email personal, no una provista por el distrito escolar.

|   | Primer Nombre del Padre/Tutor: |            |                           | (Se Requiere)         |  |  |
|---|--------------------------------|------------|---------------------------|-----------------------|--|--|
|   | Apellido del Padre/Tutor:      |            |                           | (Se Requiere)         |  |  |
| > | Dirección de Correo El         | ectrónico: |                           | (Se Requiere)         |  |  |
|   | Cree una Contraseña:           |            |                           | (Mínimo 8 caracteres) |  |  |
| ( | Vuelva a escribir la Co        | ntraseña:  |                           | (Se Requiere)         |  |  |
|   |                                |            | □ Show Password           |                       |  |  |
| ) | [                              | I'm not a  | robot reCAPT<br>Privacy - | CHA<br>Terms          |  |  |
|   |                                | Enviar     |                           |                       |  |  |
|   |                                |            |                           |                       |  |  |

### PASO 3

#### Haga click en la siguiente caja para añadir un estudiante:

## I would like to ADD A CHILD who is already enrolled.

## PASO 4

#### **Rellene todos los campos requeridos:**

Please enter your student's information:

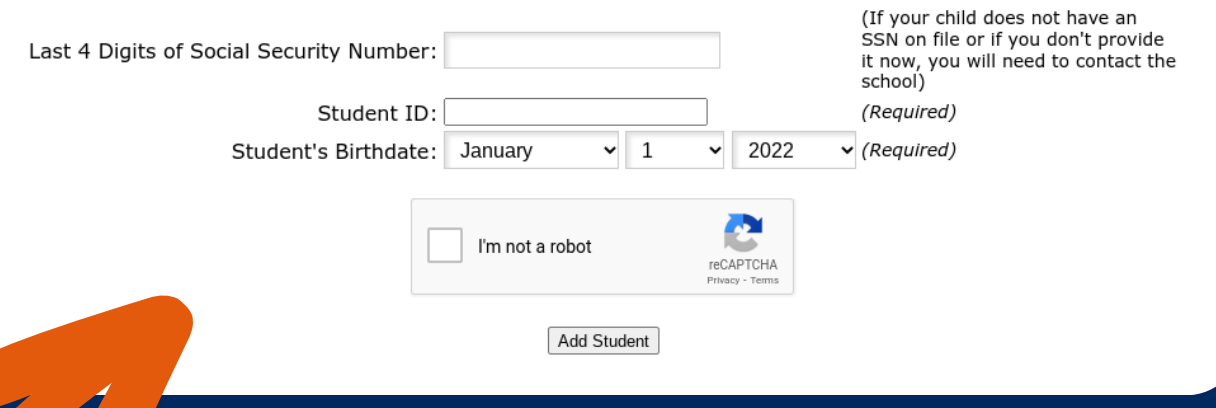

## PASO 5

#### Página de "Niño Encontrado"

Si tiene hijos adicionales, pulse el enlace 'I would like to ADD A CHILD who is already enrolled.' PROCEDA AL PASO 6.

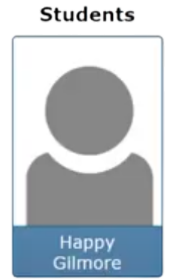

Si no tiene hijos adicionales que añadir, pulse el enlace 'I am FINISHED adding students. Please take me to the portal. ' SALTE AL PASO 8.

I would like to ADD A CHILD who is already enrolled.

I am FINISHED adding students. Please take me to the Portal.

|                                         | PAS             | <b>)</b> 6                   |                                                                                                    |
|-----------------------------------------|-----------------|------------------------------|----------------------------------------------------------------------------------------------------|
| ñadir otro est                          | udiante         | e: REP                       |                                                                                                    |
| ast 4 Digits of Social Security Number: |                 |                              | (If your child does not have an<br>SSN on file or if you don't provide<br>it now, you will need to contact the<br>school) |
| Student ID:<br>Student's Birthdate:     | January 🗸       | 1 ~ 2022                     | (Required)<br>✓ (Required)                                                                                                |
|                                         | l'm not a robot | reCAPTCHA<br>Privacy - Terms |                                                                                                    |

Add Student

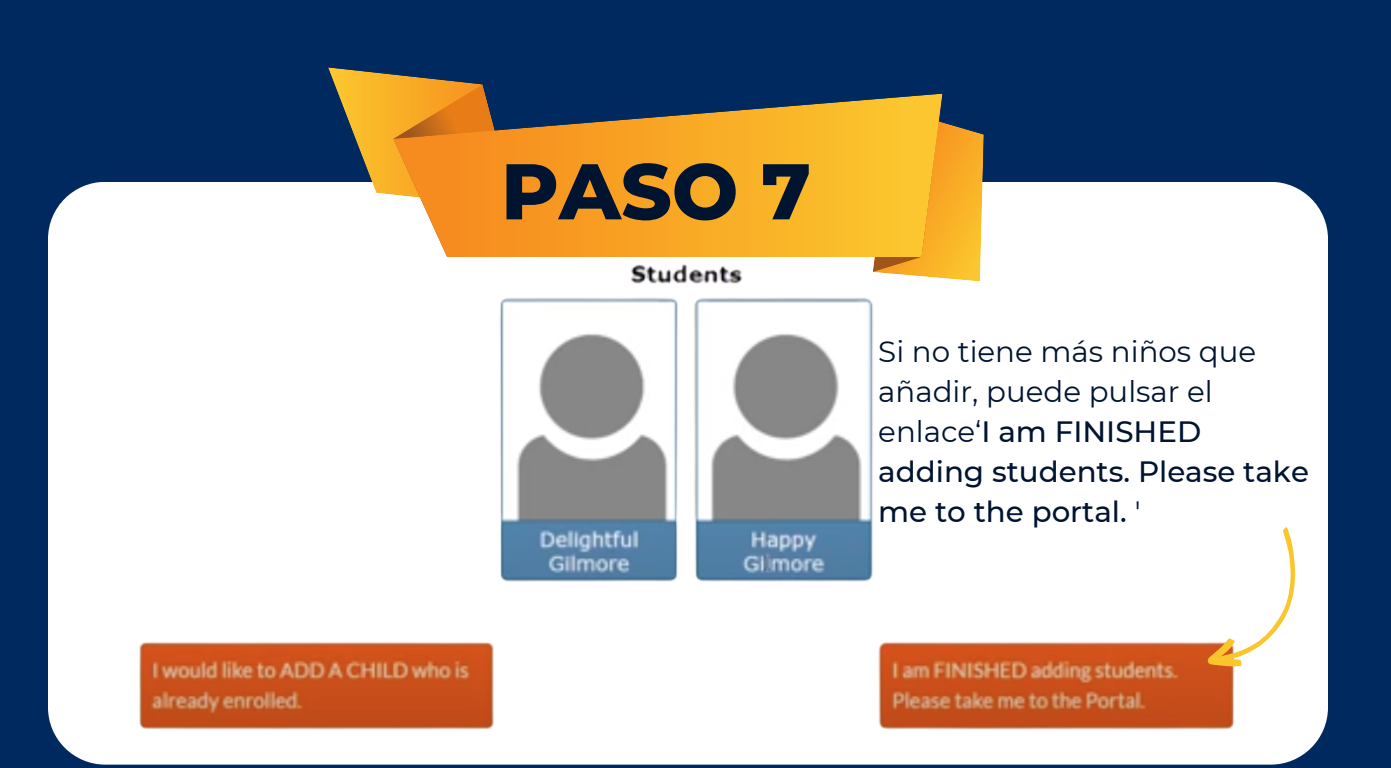

## PASO 8

#### ¡Se ha registrado con éxito en el Portal para Padres de FOCUS!

vaya a:

https://hendry.focusschoolsoftware.co m/focus/index.php?skipSSO

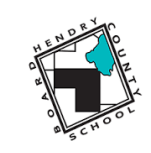

Acceda al Portal para Padres de FOCUS yendo a este enlace y entrando con su USERNAME (la dirección de correo personal que usó en el PASO 2) y PASSWORD (la contraseña que usó en el PASO 2)

| Statistics of the         |        |  |
|---------------------------|--------|--|
| Username                  |        |  |
| Password                  |        |  |
| Parents: Forgot Password? | Log In |  |